# Miva Merchant 📿

PowerReviews Express

Updated July, 2015

**MIV**3

## Installing the PowerReviews Module

Install the module in your Miva Merchant domain, and assign it to the store before proceeding:

- 1. Upload the module file (power-reviews.mvc) into your Miva Administration panel.
  - a. Click on "Menu"
  - b. Scroll down to "Modules"

| Menu      | CHistory    |
|-----------|-------------|
| ි Domai   | in Settings |
| III Modul | es          |
| & Users   |             |

c. Click on the "+" Sign

| Modules | 5     |  |          |          |   |   |    |         |
|---------|-------|--|----------|----------|---|---|----|---------|
| Modules |       |  |          |          |   |   | Ę  | Reset   |
|         |       |  | Search I | Modules. | ñ |   | Q  | $\odot$ |
| ~       |       |  |          | +        | + | Ø | 15 | III     |
| Code    | +Name |  |          |          |   |   |    |         |

d. Click in the "Upload" field, search for your module and then click the "+Add" button near the top right.

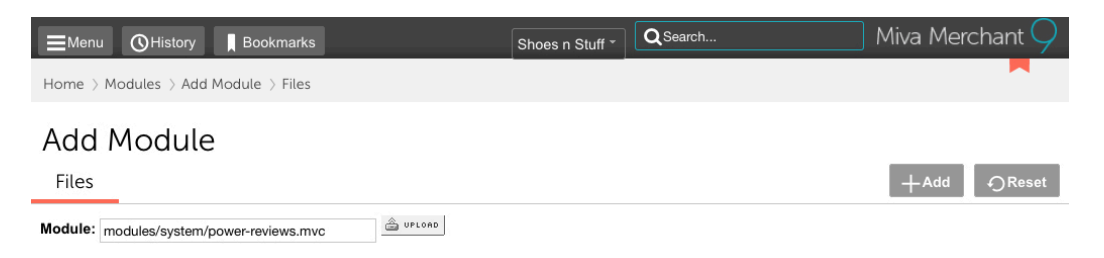

- 2. Proceed to the System Extension Settings of the store in which you wish to install Power Reviews Express
  - a. Click on "Menu"
  - b. Scroll down to "System Extensions"

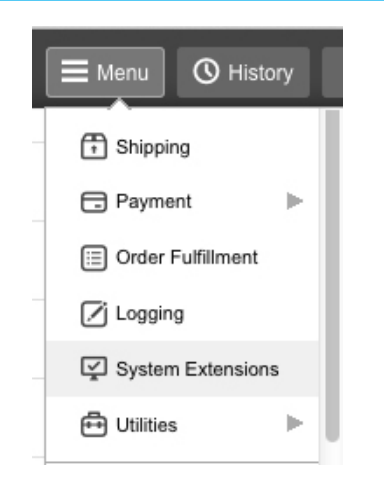

3. Assign the module and click update.

| System Extension Settings * Ultimate Wish Lists Power Reviews Express                                                                                                    | ss Add/Remove Modules                                  |
|----------------------------------------------------------------------------------------------------|--------------------------------------------------------|
| Available Modules                                                                                                    |                                                        |
| PayPal Payments Advanced and/or Payflow Gateway                                                                                                    | Power Reviews Express                                  |
| Version: 9.0001<br>Provider: Miva Merchant<br>Use this module to enable PayPal Payments Advanced, Payflow<br>Link and/or Payflow Pro. Payments Advanced and Payflow Link<br>place an iFrame in your checkout pages allowing credit card<br>information to be sent directly to PayPal. The credit card<br>transaction takes place within your online store using Payflow Pro.<br>Install | Version: 5.000<br>Provider: Miva Merchant<br>+ Install |

# Install the Stub File

1. Locate the Power Reviews stub file, power\_reviews.mvc (included in the power-reviews.zip package).

| miva_powerreviews |                             |                |  |  |  |
|-------------------|-----------------------------|----------------|--|--|--|
|                   |                             |                |  |  |  |
| Name              | <ul> <li>Date Mo</li> </ul> | dified         |  |  |  |
| power-reviews.mvc | Today,                      | 10:16 AM       |  |  |  |
| power-reviews.txt | Feb 4, 2                    | 2011, 11:00 AM |  |  |  |
| 🔻 📃 stub          | Feb 4, 2                    | 2011, 11:00 AM |  |  |  |
| power_reviews.mvc | Feb 4, 3                    | 2011, 11:00 AM |  |  |  |
| VERSION_5.000     | Feb 4, 2                    | 2011, 11:00 AM |  |  |  |

2. FTP/SSH into the server where your MM5 installation is hosted.

3. Upload the stub file to the MM5 Powerreviews directory: i.e. /httpdocs/mm5/graphics/0000001/powerreviews/

| Local site: ics/Power Reviews Express/miva_powerreviews/stub/                                           | Remote site: /htdocs/mm5/graphics/0000001/powerreviews                                          |
|----------------------------------------------------------------------------------------------------|-------------------------------------------------------------------------------------------------|
| Mobile Commerce Design<br>Optics Theme<br>Phosphor Media<br>Power Reviews Express<br>Imiva_powerreviews | <pre>   fonts   forms   frameworks   graphics     00000001     images     j powerreviews </pre> |
| ReadyTheme App Store Images           Filename         Filesize                                         | Filename V                                                                                      |
| power_reviews.mvc 363 mvc-file                                                                          | powei_reviews.nivc                                                                              |

## Configuration Instructions:

There are two modes available for uploading the Product/Order feeds: Automatic and Manual.

#### **Automatic Feed Mode**

#### Server Configuration:

htaccess/password files are created for you automatically. However, if the files were not generated properly or requires your attention, they are located in the stub folder: /httpdocs/mm5/graphics/store\_id/powerre-views/

#### **Module Configuration:**

- 1. Enable the Automated Product/Order Feed checkbox.
- 2. Specify any Username and Password field for the "Automated Feed" fields and hit update.

| System Extens                                                                                                  | sion Settin                                                                                                | gs                                                                                                    |                                                                                                    |                           |                                  |           |
|----------------------------------------------------------------------------------------------------|----------------------------------------------------------------------------------------------------|----------------------------------------------------------------------------------------------------|----------------------------------------------------------------------------------------------------|---------------------------|----------------------------------|-----------|
| * Ultimate Wish Lis                                                                                            | sts Power F                                                                                                | Reviews Express                                                                                                    | Add/Remove Modules                                                                                                  |                           | 🗸 Update                         | Reset     |
| Show Help                                                                                                    |                                                                                                    |                                                                                                    |                                                                                                    |                           |                                  |           |
| Automated Feed Username:<br>Automated Feed Password:<br>Manual Products Feed File:<br>Manual Orders Feed File: | Enable Automat     Product Feed URL     Order Feed URL:     mivajenn     Export Products     Export Orders | ed Product/Order Feed<br>: http://shoesnstuff.mivam<br>PowerReviews_AutoFee<br>http://shoesnstuff.mivam<br>PowerReviews_AutoFee | erchantdev.com/mm5/graphics/0000001/j<br>kd_Mode=product<br>erchantdev.com/mm5/graphics/00000001/j<br>ed_Mode=order | oowerreviews/power_reviev | vs.mvc?Store_C<br>vs.mvc?Store_C | Code=123& |

- 3. Log into your Power Reviews Account: http://dashboard.powerreviews.com/dashboard/login
- 4. Navigate to the Upload Product/Order Feed settings.
- 5. Select Get File From URL mode.
- 6. Specify the Username/Password fields as configured in step 2.

7. The URL to your Feed file will be the URL to your MM5 Power Reviews Stub file and must include 2 parameters:

Store\_Code = Your Store Code.

PowerReviews\_AutoFeed\_Mode = Feed Mode. "product" or "order".

i.e. http://mydomain.com/mm5/graphics/0000001/powerreviews/power\_reviews.mvc?Store\_ Code=mystore&PowerReviews\_AutoFeed\_Mode=product

i.e. http://mydomain.com/mm5/graphics/0000001/powerreviews/power\_reviews.mvc?Store\_ Code=mystore&PowerReviews\_AutoFeed\_Mode=order

# Manual Feed Mode

### Server Configuration:

None

### Module Configuration:

- 1. Click the Export button of the feed you wish to export.
- 2. FTP/SSH into your server to retrieve the exported file.
  - a. Product Export will be located in /www/powrev\_productfeed.dat
  - b. Order Export will be located in /data/powrev\_orderfeed.dat
- 3. Log into your Power Reviews Account: http://dashboard.powerreviews.com/dashboard/login
- 4. Navigate to the Upload Product/Order Feed settings.
- 5. Select Get File From URL mode.
- 6. Upload your Feed file and click Next to continue.

# Configure Power Reviews Code Snippets

- 1. The code snippets are all located in your Power Reviews Account: http://dashboard.powerreviews.com/dashboard/login
- 2. Navigate to the Get Code section of your account.
- 3. Copy each code snippet to your Power Reviews Module configuration.

Specify where Product Reviews should be displayed on your Miva Merchant Storefront pages:

## **Product Page:**

1. In Left Navigation menu, click on the "User Interface" link.

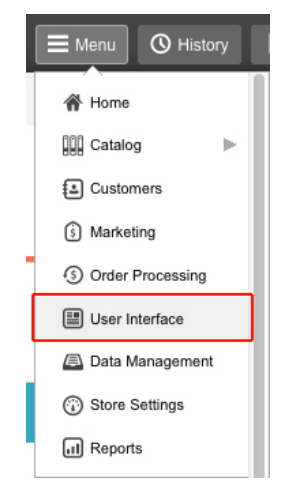

2. Locate the Product Display (PROD) page and click the Edit button.

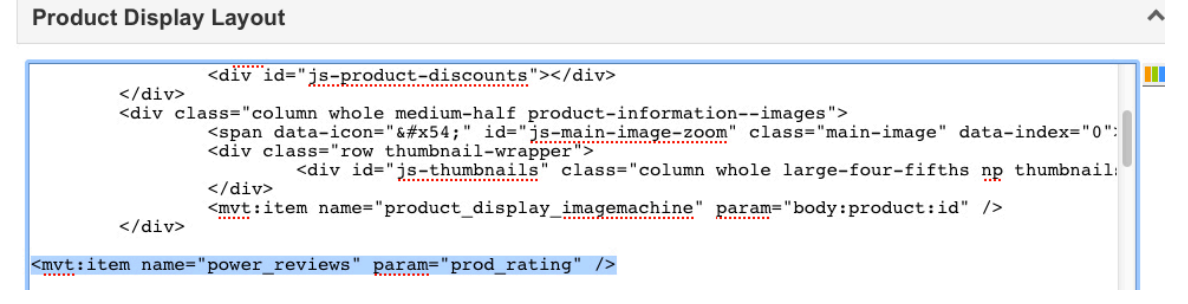

3. In the main page template, Add the <mvt:item name="power\_reviews" param="prod\_head" /> token in the <head> tag.

| Edit F    | Page: Product Display                                                                                                    | к < >                        |
|-----------|----------------------------------------------------------------------------------------------------|------------------------------|
| Page      | Items PCI Net Tool Belt Pages List                                                                                                    | ✓ Update ④ Reset 🚥 N         |
| Details   |                                                                                                    |                              |
| Code:     | PROD                                                                                                    |                              |
| Name:     | Product Display                                                                                                    |                              |
| Template: | <pre><mvt:item name="html_profile"></mvt:item> <head>     </head></pre> <pre><mvt:item name="nowr_reviews" param="prod_head"></mvt:item> <mvt:item 1.settings:custproducttitle"="" isnull="" name="customfields" not="" param="read_Product_Code(l.settings:product:code,     &lt;/pre&gt; &lt;pre&gt;&lt;mvt:ite expr=">     </mvt:item></pre> <pre><mvt:itesp="not 1.settings:custproducttitle"="" isnull="">     </mvt:itesp="not></pre> <pre><mvt:itesp="not 1.settings:custproducttitle"="" isnull="">     </mvt:itesp="not></pre> <pre><mvt:itesp="not 1.setting:="" isnull="" itle"="">     </mvt:itesp="not></pre> <pre> </pre> <pre><mvt:itesp="not f<="" for="" isnue;="" td=""><td>'custom_product_title', l.se</td></mvt:itesp="not></pre> | 'custom_product_title', l.se |

- 4. Click on the Product Display Layout tab.
- 5. Add <mvt:item name="power\_reviews" param="prod\_rating" /> token in the section of your layout where you wish to display the Product Rating.

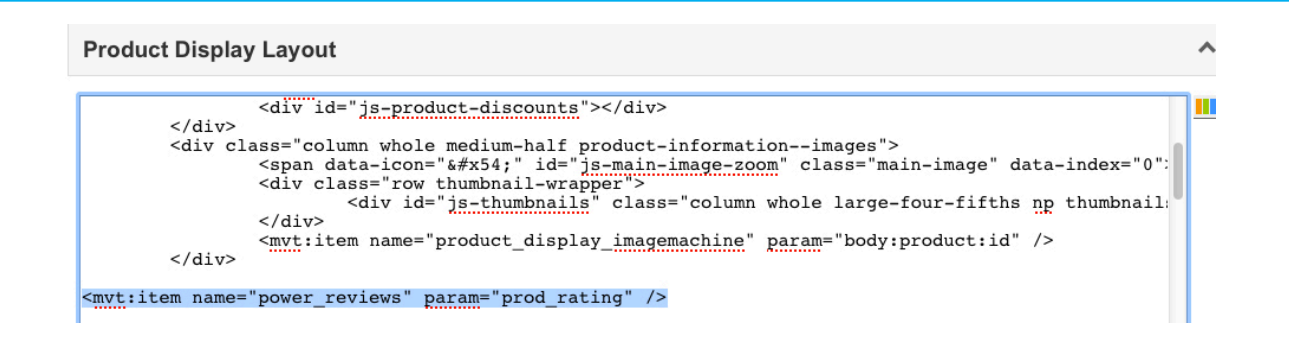

6. Add <mvt:item name="power\_reviews" param="prod\_review" /> token in the section of your layout where you wish to display Product Reviews.

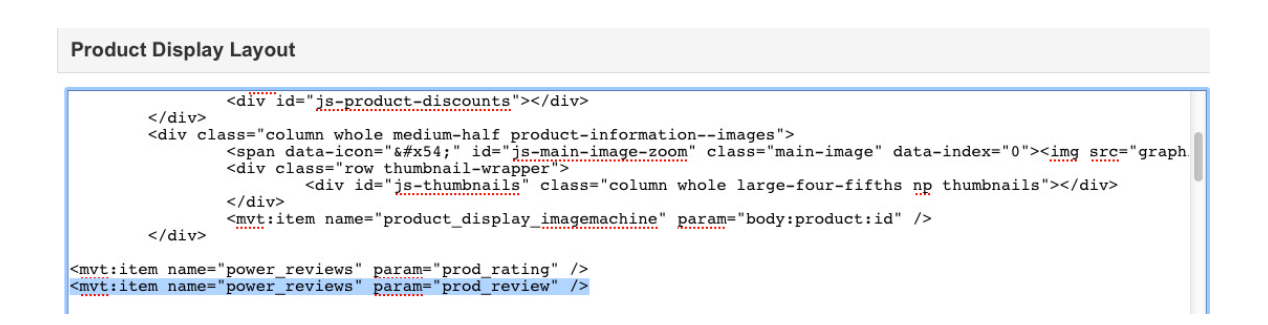

#### **Category Page:**

- 1. In Left Navigation menu, click on the "User Interface" link.
- 2. Locate the Category Display (CTGY) page and click the Edit button.

| User Interface                                           |      |
|----------------------------------------------------------|------|
| Pages Items Image Types Frameworks Settings Error Messag | es 🚥 |
|                                                          | CTGY |
| X CSV 🛃 土 📩 🌶 🛍                                          |      |
| +Code Name                                               |      |
| CTGY Category Display                                    |      |

3. In the main page template, Add the <mvt:item name="power\_reviews" param="ctgy\_head" /> token in the <head> tag.

| Edit F<br><sub>Page</sub> | Page: Category Display                                                                                                    | ✓ Update | K K > | ≯l<br>re |
|---------------------------|----------------------------------------------------------------------------------------------------|----------|-------|----------|
| Details                   |                                                                                                    |          | ^     | •        |
| Code:<br>Name:            | CTGY<br>Category Display                                                                                                    |          |       |          |
| Template:                 | <pre><mvt:item name="html_profile"></mvt:item> <head>  <mvt:item name="power_reviews" param="ctgy_head"></mvt:item> <mvt:if expr="NOT ISNULL l.settings:category:metafield:title"></mvt:if></head></pre> |          | 1     |          |

- 4. Click on the Category Product List Layout tab.
- 5. Add <mvt:item name="power\_reviews" param="ctgy\_review" /> token in the section of your layout where you wish to display Product Reviews.

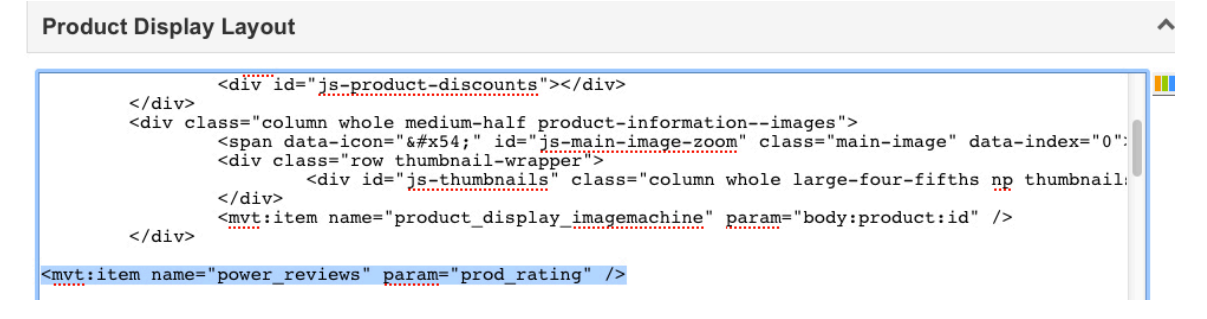